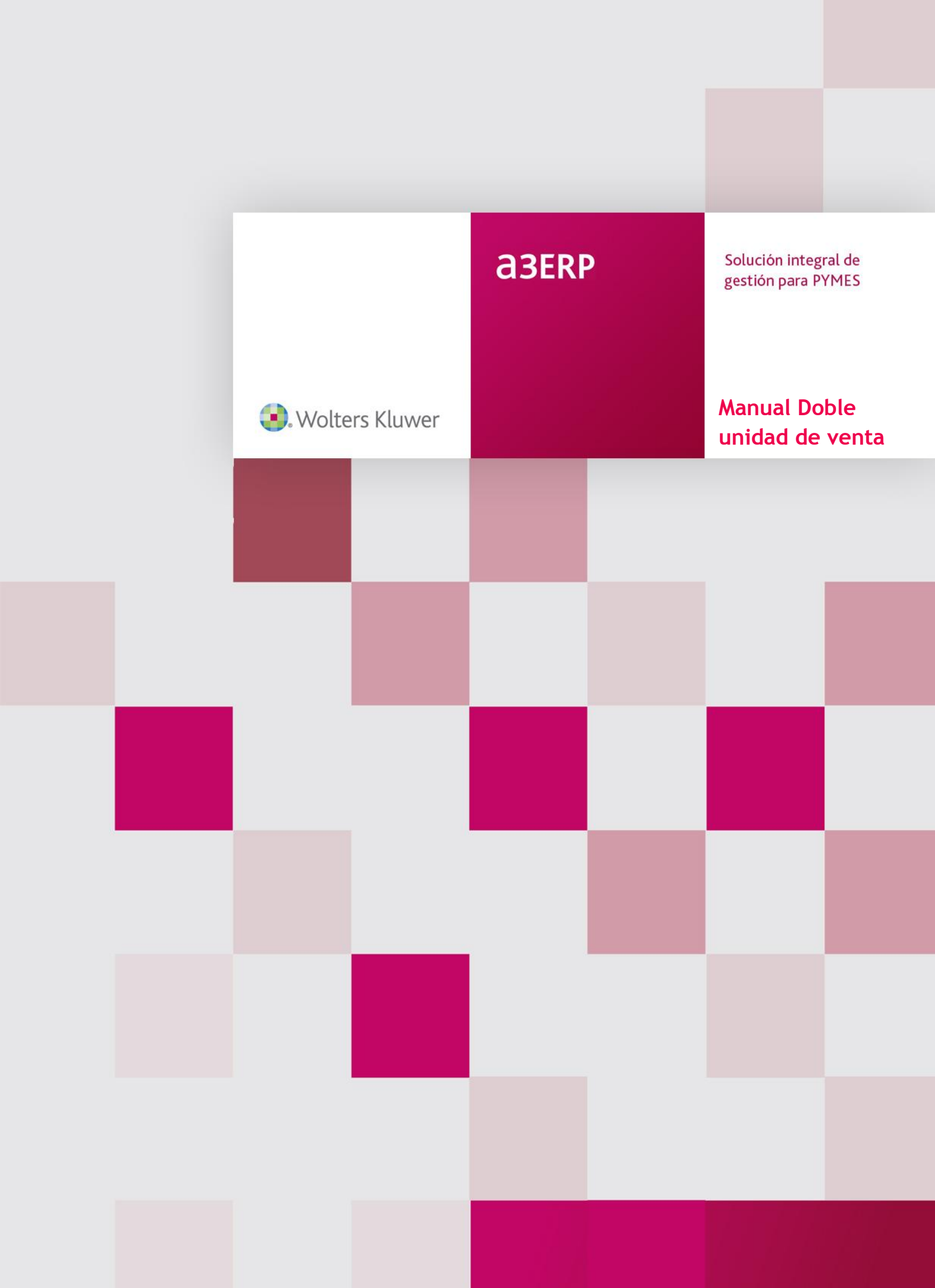

# Sumario

| Introducción 2                                                                                                    |
|----------------------------------------------------------------------------------------------------|
| A tener en cuenta2                                                                                                    |
| Configuración 3                                                                                                    |
| Alta tipos de unidad de venta3                                                                                                    |
| Activación4                                                                                                    |
| Ficha del artículo5                                                                                                    |
| Documentos                                                                                                    |
| Entrada albarán de compra6                                                                                                    |
| Entrada de un pedido de venta7                                                                                                    |
| Servir el pedido a albarán8                                                                                                    |
| Entrada masiva                                                                                                    |
| Facturar albarán9                                                                                                    |
| Anulación de documentos9                                                                                                    |
| Otros documentos almacén9                                                                                                    |
| Kits11                                                                                                    |
|                                                                                                    |
| Lotes, fechas de caducidad, series, ubicaciones13                                                                                                    |
| Lotes, fechas de caducidad, series, ubicaciones13<br>Consultas14                                                                                                    |
| Lotes, fechas de caducidad, series, ubicaciones13<br>Consultas                                                                                                    |
| Lotes, fechas de caducidad, series, ubicaciones13<br>Consultas                                                                                                    |
| Lotes, fechas de caducidad, series, ubicaciones                                                                                                    |
| Lotes, fechas de caducidad, series, ubicaciones                                                                                                    |
| Lotes, fechas de caducidad, series, ubicaciones                                                                                                    |
| Lotes, fechas de caducidad, series, ubicaciones       13         Consultas       14         Reservas       14         Movimientos       14         Suministros       15         Operaciones       16         Listados       17                                                                                                    |
| Lotes, fechas de caducidad, series, ubicaciones       13         Consultas       14         Reservas       14         Movimientos       14         Suministros       15         Operaciones       16         Listados       17         Listado de stock a un día       17         Listado de stock por almacén       17                                                                                                    |
| Lotes, fechas de caducidad, series, ubicaciones       13         Consultas       14         Reservas       14         Movimientos       14         Suministros       15         Operaciones       16         Listado de stock a un día       17         Listado de stock por almacén       17         Listado de inventario       17                                                                                                    |
| Lotes, fechas de caducidad, series, ubicaciones       13         Consultas       14         Reservas       14         Movimientos       14         Suministros       15         Operaciones       16         Listados       16         Listado de stock a un día       17         Listado de stock por almacén       17         Listado de inventario       17         Calculo stock mínimo.       18                                                    |
| Lotes, fechas de caducidad, series, ubicaciones       13         Consultas       14         Reservas       14         Movimientos       14         Suministros       15         Operaciones       16         Listados       16         Listado de stock a un día       17         Listado de stock por almacén       17         Listado de inventario       17         Calculo stock mínimo       18         Rompimientos de stock       18              |
| Lotes, fechas de caducidad, series, ubicaciones       13         Consultas       14         Reservas       14         Movimientos       14         Suministros       14         Suministros       15         Operaciones       16         Listados       16         Listado de stock a un día       17         Listado de stock por almacén       17         Listado de inventario       17         Calculo stock mínimo       18         Otros       18 |

## Introducción

La doble unidad de venta, pretende resolver la problemática de empresas que tienen artículos de los que es necesario tener información, en dos tipos de unidades, por ejemplo una empresa que comercializa jamones necesita saber cuántos jamones tiene y cuanto pesan.

Le interesa saber cuántos jamones tiene porque los pedidos de compra y de venta serán en jamones (un cliente pedirá 5 jamones y la empresa pedirá al proveedor 10 jamones).

Por lo que el control de stock, se realizará por el artículo Jamón, pero el precio de venta, será por kilo, que será la segunda unidad.

|           | Código:                 |                 | 1 Q SPORTS ABC                             |         |                                          |          | 🛃 Mas da    | atos   |                   |               |                           |
|-----------|-------------------------|-----------------|--------------------------------------------|---------|------------------------------------------|----------|-------------|--------|-------------------|---------------|---------------------------|
|           | Fecha:                  | 26/0            | 5/2016 💌                                   |         | Fecha entrega: 26/05/2016 💌 🛅 D. entrega |          |             |        |                   |               |                           |
| Número: 1 |                         |                 |                                            | 1 Refer | Referencia:                              |          |             |        |                   |               |                           |
|           |                         |                 |                                            |         |                                          |          |             |        |                   |               |                           |
| Ci        | abecera l<br>Ver línea: | íneas<br>s pend | Pie Observaciones<br>ientes                |         |                                          |          |             |        | Stock:            | 25,00         | 20,00                     |
| C         | abecera I<br>Ver línea: | ineas<br>s pend | Pie Observaciones<br>ientes<br>Descripción | PIEZAS  | Tipo stock Equivalen                     | ia KILOS | Tipo precio | Precio | Stock:<br>Desc. 1 | 25,00<br>Base | 20,00<br>Tipo de IVA/IGIC |

### A tener en cuenta

Para poder utilizar esta nueva funcionalidad, hay que tener en cuenta los siguientes puntos:

- Gama: Disponible a partir de gama a3ERP Plus o superior.
- Artículos: No podrá activarse con la doble unidad un artículo que:
  - Tenga movimientos.
  - Esté activado como KIT o Producto acabado, aunque sus componentes sí podrán ser activados.
  - Tallas y colores.
- Módulos: No se pueden usar artículos con doble unidad en los siguientes módulos:
  - Cuotas
  - Expedientes
  - o TPV
  - Ordenes de producción
  - IN&OUT: La importación de documentos compra/venta, no permitirá importar documentos con artículos DOBLE UNIDAD
- **Documentos:** Los generados en TPV TACTIL y en BALANZAS BIZERBA con artículos que actualmente en ERP constan como DOBLE UNIDAD, en el proceso de importación hacia ERP, los documentos generados no utilizarán el articulo DOBLE UNIDAD, por lo tanto las líneas afectadas, se exportarán como artículo GENERICO.
- Bl: No hay cambios, en los cubos que suministramos, se mostrarán unidades de precio.
- Impresión: No se ejecutarán cambios en impresión en los documentos y listados, para esta versión. Los listados de versiones anteriores son compatibles.
- **Compactación**: No se realiza este punto en esta versión.

## Configuración

El primer paso para utilizar esta nueva funcionalidad, será activarlo y configurar unos cuantos parámetros.

Para ello hay seguir los siguientes pasos:

## Alta tipos de unidad de venta

Crear todos los tipos de unidades que vamos a usar, para ello deberemos entrar en el fichero **Tipos de unidad**, que se encuentra en la categoría del menú **Ficheros / Clasificación**.

| Tip | oos de unidad  🗵     |                     |               |                         |
|-----|----------------------|---------------------|---------------|-------------------------|
|     | Tipos de l           | unidad              |               |                         |
| I   | Mueva aquí las colur | nnas por las que qu | uiera agrupar |                         |
| :   | Código del tipo de   | Descripción del tip | o de unidad   |                         |
| Þ   | JAMONES              | JAMONES             |               |                         |
|     | KILOS                | KILOS h             | Empresa       | de demo - Tipo de unida |
|     | LITROS               | litros              |               |                         |
|     | UNIDADES             | Unidades            | Código:       | JAMONES                 |
|     |                      |                     | Descripción:  | JAMONES                 |
|     |                      |                     | General       |                         |
|     |                      |                     | Observaciones | :                       |

En esta ficha, solo será necesario indicar un código y una descripción, también se puede poner unas observaciones en caso necesario.

En el momento en que en la ficha de los artículos, se vayan asignado un tipo de unidad, en su ficha podremos ir viendo la relación.

Por ejemplo el tipo de unidad Jamones, se ha asignado ya a un artículo, por lo tanto, al acceder a su ficha, vemos la información correspondiente.

| 🖭 Empresa      | de demo - Tipo de | unidad: JAM | ONES/JAMONES             |             |        | - = x         |
|----------------|-------------------|-------------|--------------------------|-------------|--------|---------------|
| Código:        | JAMONES           |             |                          |             |        | 🔍 H 🔺 Þ ÞI 🏉  |
| Descripción:   | JAMONES           |             |                          |             |        |               |
| General        |                   |             |                          |             |        |               |
| Observaciones: |                   |             |                          |             |        |               |
|                |                   | ~           | E Descripción            | Equiv.      | Unidad | Fija/Variable |
|                |                   |             | ▶ JAMÓN JABUGC ZALETILLA | 8,500000000 | KILOS  | Variable      |
|                |                   |             |                          |             |        |               |
|                |                   |             |                          |             |        |               |

Al actualizar de versión, se darán de alta en la tabla de tipos de unidades un tipo de unidades con abreviatura 'Ud.', descripción 'Unidades' y el número de decimales para las unidades de los datos generales.

Además se darán de alta todos los diferentes valores de tipos de unidad indicados en los artículos.

| 1 | Familia estadísuca: |          | Ч |
|---|---------------------|----------|---|
|   | Unidades:           | Unidades | ~ |
|   |                     |          |   |

Nota: Este campo seguirá estando vigente para poder seguir informando (solo a nivel informativo) en aquellos artículos que no se quiere activar la doble unidad.

En cada tipo de unidad se asignará:

- Como abreviatura y descripción el actual valor del tipo de unidades de la ficha del artículo.
- Como número de decimales para las unidades el valor que se indica en los datos generales.

### Activación

El siguiente paso será activar la funcionalidad.

- Seleccionar el menú de Configuración  $\rightarrow$  Datos generales / parametrización empresa.
- Seleccionar la pestaña Unidades.

| Empresa I valores por detecto I L lientas I Preti               | erencias Documentos   | Stock F | structuras | CRM  | Tallas | Unidades | Fi |
|-----------------------------------------------------------------|-----------------------|---------|------------|------|--------|----------|----|
| Empresa Valores por delecto Cuentas Pren                        | erencias   Documentos |         | Su ucturas | CRIM | Tailas |          |    |
| Valores por defecto                                             |                       |         |            |      |        |          |    |
| Tipo de unidades para precios: KILOS                            | ~                     |         |            |      |        |          |    |
| Decimales para unidades: 2                                      |                       |         |            |      |        |          |    |
| Configuración para doble unidad                                 |                       |         |            |      |        |          |    |
|                                                                 |                       |         |            |      |        |          |    |
| 🔽 Usa doble unidad                                              |                       |         |            |      |        |          |    |
| ☑ Usa doble unidad Significado para unidades de venta / compra: | KILOS                 |         |            |      |        |          |    |

En la parte superior, se configurará los valores por defecto, así como los decimales. En el momento de activar la funcionalidad, saldrá el aviso indicando que hay determinados módulos que no está disponible.

| a3ERP 10.00.4 - DEMOBETA - General - Modo D 🗙                                                               |
|----------------------------------------------------------------------------------------------------|
| La funcionalidad de doble unidad no está disponible en los<br>módulos TPV, CUOTAS, EXPEDIENTES y PRODUCCIÓN |
| ОК                                                                                                    |

## Ficha del artículo

#### Configurar equivalencias

En la ficha del artículo, se deberá activar y configurar la conversión de las dos unidades, desde la pestaña Unidades.

| Código:                              | 50         |                         |             |       |              |            |                            |               |            |  |
|--------------------------------------|------------|-------------------------|-------------|-------|--------------|------------|----------------------------|---------------|------------|--|
| coulgo.                              |            | 0.041                   |             |       |              |            |                            |               |            |  |
| Descripción: JAM                     | ON JABUG   | O PALETILL/             | A           |       |              |            |                            |               |            |  |
| General Ventas                       | Compras    | Otros Pa                | arametriz.  | Stock | Estructura   | Tallas     | Expedientes                | Observacione  | s Unidades |  |
| Configuración para                   | doble unid | lad                     |             |       |              |            |                            |               |            |  |
|                                      |            |                         |             |       |              |            |                            |               |            |  |
|                                      |            |                         |             |       |              |            |                            |               |            |  |
| 📝 Usa doble unio                     | dad        |                         |             |       |              |            |                            |               |            |  |
| 👿 Usa doble unio                     | dad        |                         |             |       |              |            |                            |               |            |  |
| ☑ Usa doble unio<br>Unidad de stock: | dad        | Equivalenc              | ia:         | Ur    | iidad de ven | ta / compr | a: Tipo de e               | equivalencia: |            |  |
| Unidad de stock:                     | dad<br>V   | Equivalence<br>8,5þ0000 | ia:<br>0000 | Ur    | iidad de ven | ta / compr | a: Tipo de e<br>∨ Variable | equivalencia: | -          |  |

Al activar la casilla **Usa doble unidad**, se solicitará, la información de la equivalencia de las dos unidades.

- Unidad de stock: En este ejemplo nuestra unidad de stock es el Jamón, por lo tanto seleccionamos el tipo de unidad que hemos dado de alta anteriormente.
- Equivalencia: Se indicará el valor para realizar la conversión a la segunda unidad. En el ejemplo, nuestra pieza JAMON, equivale a 8.5 KILOS (es el valor de la segunda unidad).
- Unidad de venta/compra: Esta será la segunda unidad que corresponderá a la que se usará en los documentos de venta y compra con los precios. Es decir, nuestra tarifa, en el ejemplo, irá en función de los kilos. Esta unidad, será la que se usará en toda la política de precios, precios en ficha del artículo, tarifas, precios especiales, comisiones, etc.
- Variable: Hay dos opciones en este apartado (Variable o Fija), cuando se configura variable, significa que en el momento de entrar un documento, será posible que el usuario modifique el valor de la equivalencia. Es decir en nuestro ejemplo, se indica que Un Jamón pesa 8.5Kilos, pero puede darse el caso que en una venta, ese Jamón, pese más o menos. Si se indica Variable, se permitirá cambiar, en caso de indicar Fijo no se permitirá modificar dicho valor.

Se podrá activar en:

- En artículos normales, artículos con números de serie / lotes / fechas de caducidad / dobles ubicaciones.
- En artículos componentes de un kit.
- No se podrá activar en:
  - Tallas y colores.
  - Kits (el concepto no tiene sentido porque un kit es un artículo 'virtual' que además nunca puede afectar a stock, evidentemente, sí en sus componentes)

### Tarifas

Como cualquier otro artículo, tal como se ha detallado anteriormente, las tarifas se asignarán a la unidad de venta/compra.

En nuestro ejemplo, la unidad de venta/compra son KILOS, por lo tanto, la tarifa será por kilos.

| 1  | \min Empresa | de dem   | io - Artí | ículo : S | 50/JAI   | MÓN     | IJABU    | go p   | ALETILL    | А           |            |
|----|--------------|----------|-----------|-----------|----------|---------|----------|--------|------------|-------------|------------|
|    | Código:      | 5        | 0         |           |          |         |          |        |            |             |            |
|    | Descripción: | JAMÓN JA | ABUGO PA  | LETILLA   |          |         |          |        |            |             |            |
| 1  | General Ven  | tas Com  | oras Otr  | os Para   | ametriz. | Sto     | ck Estr  | uctura | a Tallas   | Expedientes | Observacio |
| 1  | Condiciones  | Alarmas  | Reference | tias Ana  | lítica   | Tarifa: | 3        |        |            |             |            |
| 2  | Tarifa       |          | Moneda    |           | Unid     | ades    | Fecha mí | 'n. F  | Fecha máx. |             | Precio     |
| t. | ▶ PVP        |          | EURO      |           |          | 0,00    | 01/01/19 | 900 [  | 31/12/9999 | )           | 25,00      |
|    |              |          |           |           |          |         |          |        |            |             |            |

En el caso de las tablas de descuento, comisiones y precios especiales, la columna unidades tiene el mismo significado de Kilos.

#### Costes

El **precio medio,** solo estará expresado en las unidades para el cálculo de la base / cálculo del coste.

## Documentos

Una vez ya está configurado, ya podemos empezar a entrar documentos, veamos el circuito de una compra/venta.

En las pantallas de edición de documentos, donde se mostraba una columna con el número de unidades, ahora se mostrarán las dos unidades (principal y secundaria).

El título de las columnas, es el que el usuario decide en los datos generales. En nuestro caso es PIEZAS / KILOS.

En el ejemplo seguimos con el articulo 'JAMONES'

Recordemos que su configuración es: 1 Jamón de 8.5 Kilos a PVP de 25€ y como precio de compra 15€ el kilo. con un 20% de descuento.

### Entrada albarán de compra

Realizaremos un albarán de compra, para que entre el stock en el almacén.

|     | Código:      | PROSPORTS         |        |            |              |       | 🔁 Mas       | datos   |         |      |        |
|-----|--------------|-------------------|--------|------------|--------------|-------|-------------|---------|---------|------|--------|
|     | Fecha: 26/0  | 5/2016 💌          |        |            |              |       | D. re       | cepción |         |      |        |
|     | Número: 1    |                   | 1 Re   | eferencia: |              |       | <b>1</b>    | Ø       |         |      |        |
| Cab | ecera Líneas | Pie Observaciones |        |            |              |       |             |         |         |      |        |
|     |              |                   |        |            |              |       |             |         | Stock   | 1,00 |        |
|     | Artículo     | Descripción       | PIEZAS | Tipo stock | Equivalencia | KILOS | Tipo precio | Precio  | Desc. 1 | Base | Tipo ( |
|     |              |                   |        |            |              |       |             |         |         |      |        |

Tal como podemos ver, aparecen nuevas columnas, que corresponden a las PIEZAS, una columna de **Tipo Stock**, la cual nos informa del tipo de unidad, esto será necesario cuando tengamos productos de diferentes tipos (jamones, quesos, etc...)

Equivalencia, nos muestra la configuración, que servirá para ver si se permite o no modificar las unidades de venta.

La columna KILOS y la columna indicando el Tipo unidades, en nuestro caso KILOS.

Nota: Recordar que estas columnas, según el caso, puede ser innecesarias, por lo que el usuario, puede decidir que columnas ver o no.

En esta compra, se ha realizado la entrada de 25 Jamones, por lo al indicar la cantidad, en la columna PIEZAS, automáticamente se calculan las unidades (25 piezas a 8.5 kilos cada una, son un total de 212.50 kilos) y con su total correspondiente (212.50 x 15=3187.50 $\in$ )

|   |          |                        |        |            |              |        |             |        | Stoc    | c: 1,00  | 0,00             |
|---|----------|------------------------|--------|------------|--------------|--------|-------------|--------|---------|----------|------------------|
|   | Artículo | Descripción            | PIEZAS | Tipo stock | Equivalencia | KILOS  | Tipo precio | Precio | Desc. 1 | Base     | Tipo de IVA/IGIC |
| C | 50       | JAMÓN JABUGO PALETILLA | 25,00  | JAMONES    | Variable     | 212,50 | KILOS       | 15,00  | 0,00    | 3.187,50 | Ordinario 21 %   |

Puede darse el caso, de que estos 25 jamones, realmente no pesen los 212.50 kilos, por lo que al tener la equivalencia **variable**, significa que el usuario podría cambiar el peso, por ejemplo, si cambiamos a 220 kilos, vemos que el importe cambia.

| Cabe | cera Líneas | Pie Observaciones      |        |            |              |        |             |        |         |          |              |
|------|-------------|------------------------|--------|------------|--------------|--------|-------------|--------|---------|----------|--------------|
|      |             |                        |        |            |              |        |             |        | Stock   | c: 1,00  | 0,00         |
|      | Artículo    | Descripción            | PIEZAS | Tipo stock | Equivalencia | KILOS  | Tipo precio | Precio | Desc. 1 | Base     | Tipo de IVA/ |
| I    | 50          | JAMÓN JABUGO PALETILLA | 25,00  | JAMONES    | Variable     | 220,00 | KILOS       | 15,00  | 20,00   | 2.640,00 | Ordinario 21 |

## Entrada de un pedido de venta

Ya tenemos stock en el almacén, por lo que ya podemos, realizar nuestra primera venta, para ello realizamos un pedido de venta.

La venta se realizará de 25 Jamones.

| mp | resa  | a de dem      | o - Pedido de venta: 1//1 | (EURO)  |            |                |       |             |        |         |       | -                |
|----|-------|---------------|---------------------------|---------|------------|----------------|-------|-------------|--------|---------|-------|------------------|
|    | C     | ódigo:        | 1 Q SPORTS ABC            |         |            |                |       | 🛃 Mas d     | atos   |         |       |                  |
|    | F     | Fecha: 26/0   | 5/2016 💌                  |         | Fecha      | entrega: 26/05 | /2016 | 🔹 🔁 D. ent  | rega   |         |       |                  |
|    | Nú    | úmero: 1      |                           | 1 Refer | encia:     |                |       |             | Ø      |         |       |                  |
| C  | Cabec | era Líneas    | Pie Observaciones         |         |            |                |       |             |        |         |       |                  |
|    | Ve    | r líneas pend | lientes                   |         |            |                |       |             |        | Stock:  | 25,00 | 20,00            |
|    |       | Artículo      | Descripción               | PIEZAS  | Tipo stock | Equivalencia   | KILOS | Tipo precio | Precio | Desc. 1 | Base  | Tipo de IVA/IGIC |
|    |       |               |                           |         |            |                |       |             |        |         |       |                  |

Podemos ver, que igual que en la entrada de la compra, en la venta, vemos las mismas columnas.

En la parte superior de las líneas, ya se ha actualizado y vemos las 25 unidades de la compra realizada anteriormente.

El precio de venta, será el que tenga asignado en su tarifa, en nuestro ejemplo 25€ x kilo.

Como la equivalencia es variable, en este caso también podríamos modificar el peso cambiando los 8.5 kilos por otro valor.

## Servir el pedido a albarán

Una vez generado el pedido, cuando se realice el envío de la mercancía a nuestro cliente, será el momento, de servir este pedido al albarán.

En el siguiente ejemplo, tenemos un pedido que vamos a servir a un albarán.

| Oferta   | as P                      | Pedidos                             | Líneas a se                | rvir / anul | ar                                      |                                              |                |            |            |                          |                      |           |               |                          |              |
|----------|---------------------------|-------------------------------------|----------------------------|-------------|-----------------------------------------|----------------------------------------------|----------------|------------|------------|--------------------------|----------------------|-----------|---------------|--------------------------|--------------|
| ΙT       | Serie                     | 2                                   | 1                          | l⁰ pedido   | Fecha                                   | F. entrega                                   | Referencia     | Mon.       | Base       | Tota                     | al IVA               | Total     | Dirección     | de entrega               |              |
| 1        | 20                        | 16                                  |                            | 11          | 05/04/2016                              | 05/04/2016                                   |                | €          | 76.458,37  | 15.78                    | 33,37                | 92.241,74 | SPORTI,       | S.A./Sr. Se              | gov          |
| > 1      |                           |                                     |                            | 2           | 08/06/2016                              | 08/06/2016                                   | DOBLE UNIDAD   |            | 460,00     |                          | 96,60                | 556,60    | SPORTI,       | S.A./Sr. Se              | gov          |
| :        |                           |                                     |                            |             |                                         |                                              |                |            |            |                          |                      |           |               |                          |              |
| :<br>    | F9) Se                    | e <u>r</u> vir doc                  | umento(s)                  | (Alt-       | -F9) An <u>u</u> lar d                  | locumento(s)                                 |                |            |            |                          |                      |           |               | Q                        | ŀ            |
| (<br>Aln | F9) Se                    | e <u>r</u> vir doc                  | umento(s)                  | (Alt-       | +F9) An <u>u</u> lar c                  | documento(s)<br>Descripción                  | PIEZAS         | Tipo stock | PESO       | Equivalencia             | Tipo precio          | Uni. pd   | Ites.         | Q,<br>Uni. servir        |              |
| <        | F9) Se<br>nacén<br>oducto | e <u>r</u> vir doc<br>1<br>os acaba | umento(s)<br>idos (central | Ait-        | +F9) An <u>u</u> lar c<br>rtículo<br>50 | documento(s)<br>Descripción<br>Jamón Bellota | PIEZAS<br>2,00 | Tipo stock | PESO 16,00 | Equivalencia<br>Variable | Tipo precio<br>KILOS | Uni, po   | ites.<br>2,00 | Q<br>Uni. servir<br>0,00 | ] <b>I</b> < |

Al crear nuevo albarán y pulsar servir, podemos ver que en las líneas, vemos las nuevas columnas.

Hay que recordar que la unidad de stock y por lo tanto la cantidad que usaremos para servir son las Piezas, en este caso 2 unidades de cada producto.

Al servir el documento, en la pestaña Líneas a servir podemos cambiar las unidades de precio que se haya configurado como tipo de equivalencia Variable.

| ( | 😐 Empresa d     | e demo - Servir docume       | ntos     |               |             |            | _          |                   |                    |
|---|-----------------|------------------------------|----------|---------------|-------------|------------|------------|-------------------|--------------------|
|   | Ofertas Pedidos | Líneas a servir / anular     |          |               |             |            |            |                   |                    |
|   | Origen línea    | Almacén                      | Artículo | Descripción   | Uni. servir | Ud. anular | Tipo stock | Tipo equivalencia | Uni. precio servir |
|   | Pedido 1//2     | Productos acabados (central) | 50       | Jamón Bellota | 2,00        | 0,00       | JAMONES    | Variable          | 16,00              |
|   | Pedido 1//2     | Productos acabados (central) | 51       | Queso Cabra   | 2,00        | 0,00       | QUESOS     | Fija              | 4,00               |
| Ш |                 |                              |          |               |             |            |            |                   |                    |

### Entrada masiva

Cuando desde las líneas de documentos, se accede a la opción de entrada masiva.

| 7 | Suministros                            |
|---|----------------------------------------|
|   | Stock                                  |
| R | Reservas                               |
| 8 | Sit.riesgo                             |
|   | Entrada masiva de códigos de barras F5 |
|   |                                        |

También tenemos disponible la nueva información:

| ZAS: |           | PESO:      |  | Artículo: |             |  |             |                        |
|------|-----------|------------|--|-----------|-------------|--|-------------|------------------------|
|      | 1,00 ESO: |            |  | 0 50      |             |  | JAMÓN JABUG | O PALETILLA            |
|      | PIEZAS    | Tipo stock |  | PESO      | Tipo precio |  | Artículo    | Descripción            |
| ×    | 1,00      | JAMONES    |  | 8,50      | KILOS       |  | 50          | JAMÓN JABUGO PALETILLA |

## Facturar albarán

El proceso de facturar un albarán, no cambiará, en la nueva factura creada, como cualquier otro documento, tendrá los nuevos valores de unidades.

### Anulación de documentos

Igual que en el resto de operaciones, en el caso de la opción de anulación de documentos, también tendremos los nuevos campos.

Aunque en este caso lo que se puede anular son las unidades de stock.

| Fil | tros Docume   | entos       |       |       |              |        |          |         |        |              |           |            |           |
|-----|---------------|-------------|-------|-------|--------------|--------|----------|---------|--------|--------------|-----------|------------|-----------|
| a   | beceras de do | ocumento    |       |       |              |        |          |         |        |              |           |            |           |
|     |               |             |       |       |              |        |          |         |        |              |           |            |           |
| 1   | Fecha         | F.entrega   | Т     | Serie | Nº Documento | Refere | encia    | Cliente | No     | mbre         |           |            |           |
| Þ   | 26/05/2016    | 26/05/2016  | 1     |       | 1            |        |          | 1       | SP     | ORTS ABC     |           |            |           |
|     | 05/01/2016    | 05/01/2016  | 1     | 2016  | 1            |        |          | 3       | DE     | PORTES REUNI | DOS, S.L. |            |           |
|     | 07/01/2016    | 07/01/2016  | 1     | 2016  | 2            |        |          | 4       | AN     | DA-ANDA, S.A |           |            |           |
|     | 10/01/2016    | 10/01/2016  | 1     | 2016  | 3            |        |          | 6       | VIA    | ATHLON, S.L. |           |            |           |
|     | 12/01/2016    | 12/01/2016  | 1     | 2016  | 4            |        |          | 7       | DE     | POR-CAMPO, S | .L.       |            |           |
| ŀ   | ⊲ ◄ ►         | ▶ D Ver     | orige | en    |              |        |          |         |        |              |           | Anular doo | cumento   |
| ín  | eas de docum  | iento       |       |       |              |        |          |         |        |              |           |            |           |
| 1   | Artículo      | Descripción |       |       |              | Re     | ferencia | Un      | idades | Tipo stock   | Servidas  | Anuladas   | Pendiente |
| •   | 50            | 1AMÓN 1ABI  | IGO   |       |              |        |          |         | 25.00  | 14MONES      | 0.00      | 0.00       | 25.0      |

## Otros documentos almacén

En los documentos que afectan a almacén, por ejemplo, traspasos, regularizaciones, también estará disponible la nueva información.

#### Traspaso

Por ejemplo un albarán de traspaso:

| Aln   | nacén salida: | 1       |             | 0  | Productos acabados (cer | ntral)   |        |            |              |       |             |    |
|-------|---------------|---------|-------------|----|-------------------------|----------|--------|------------|--------------|-------|-------------|----|
|       |               | -       |             | 9  |                         |          |        |            |              |       |             |    |
| Alma  | cen entrada:  | 2       |             | Q, | Productos acabados (de  | egacion) |        |            |              |       |             |    |
|       | Número:       | 1       |             |    | 1                       |          |        |            |              |       |             |    |
|       | Fecha:        | 26/05/2 | 016 🔻       |    |                         |          |        |            |              |       |             |    |
|       | Motivo:       | Traspas | o a tienda  |    |                         |          |        |            |              |       |             |    |
| Línea | observad      | iones   |             |    |                         |          |        |            |              |       |             |    |
|       |               |         |             |    |                         |          |        |            |              |       |             |    |
|       | Artículo      |         | Descripción |    |                         |          | PIEZAS | Tipo stock | Equivalencia | KILOS | Tipo precio | Co |
|       |               |         |             |    |                         |          |        |            |              |       |             |    |

#### Inventario

El inventario, será tratado como siempre, añadiendo las nuevas columnas,

| 😐 Er | mpresa     | de d    | emo - Inve    | entario 26/05/20    | 16          |        |            |          |             |                |                      | -                     |
|------|------------|---------|---------------|---------------------|-------------|--------|------------|----------|-------------|----------------|----------------------|-----------------------|
|      | F          | Fecha:  | 26/05/2016    |                     |             |        |            |          |             |                |                      |                       |
|      | Ain        | nacén:  | 1             | Productos acabados  | s (central) |        |            |          |             |                |                      |                       |
|      | м          | lotivo: |               |                     |             |        |            | 🔲 Defini | tivo        |                |                      |                       |
|      | Valorad    | lo por: | Precio medio  |                     | ]           |        |            |          |             |                |                      |                       |
|      | Filtros    |         |               |                     |             |        |            |          |             |                |                      |                       |
|      | Ar         | tículo: |               | Q                   |             |        |            |          |             |                |                      | V (F5                 |
|      | Filtro art | ículos: | Artículos por | proveedor           |             |        | ~          | $\nabla$ |             |                |                      |                       |
| 9    | Artíc      | ulo     | Desc          | ripción             |             | PIEZAS | Tipo stock | PESO     | Tipo precio | Coste unitario | Ud. calculadas stock | Ud. calculadas precio |
| 6    | •          | 50      | JAM           | ÓN JABUGO PALETILL  | A           | 24,00  | JAMONES    | 204,00   | KILOS       | 15,0000000     | 24,00                | 204,00                |
| ц.   |            | 53      | COM           | IPONENTE KIT (BOTEL | LA)         | 8,00   | BOTELLA    | 4,00     | LITROS      | 4,50000000     | 8,00                 | 4,00                  |
|      |            | 54      | COM           | IPONENTE KIT (QUESC | ))          | 13,00  | QUESO      | 26,00    | KILOS       | 5,2000000      | 13,00                | 26,00                 |
| 101  |            | 54      | COM           | I ONLINE NT (QUESC  | 4           | 15,00  | 00000      | 20,00    | Nacoo       | 3,2000000      | 13,00                | 20,                   |

Hay que tener en cuenta que aunque una las medidas sea la que se controla el stock, en nuestro caso es la columna Piezas, se permite cambiar la columna PESO (unidad precio), porque ese será el valor para la valoración del inventario.

#### Por ejemplo:

Tenemos 24 jamones (peso unitario 8.50) por lo que el peso son 204, pero se cambia por 250. Si obtenemos un listado valorado del inventario, en vez de ser 3060€, la valoración será de 3750€.

En ambos casos las unidades de stock serán las mismas 24, pero el importe total cambiará.

|                | Almac | èn inicial: 1 Pro<br>Fe | ductos acaba<br>cha inventario | dos (central)<br>: 26/05/2016 |
|----------------|-------|-------------------------|--------------------------------|-------------------------------|
|                | Stock | Unidades                | Precio                         | Total                         |
|                | 24,00 | 250,00                  | 15,00                          | 3.750,00                      |
| Total almacén: | 24,00 | 250,00                  |                                | 3.750,00                      |
| Total listado: | 24,00 | 250,00                  | -                              | 3.750,00                      |

Al sacar el listado de stock a un día, también podremos ver ese detalle:

En este caso hay una venta entre el inventario y el momento de obtener el listado del stock a un día.

Por lo que el stock son 23 y las unidades de precio 241.50 (250-8.50).

| Listado de stock  <br>Pro           | or almaçén<br>Oducto demo | ostra | ACIÓ<br>Mostrar art | Fe<br>ículos con stock | cha: 27/05/2016    |
|-------------------------------------|---------------------------|-------|---------------------|------------------------|--------------------|
| Empresa de demostración             |                           | Sto   | ock al día: 27/05   | /2016 valorado j       | por Precio medio   |
| CL. Muntaner, 12<br>08020 BARCELONA |                           |       | Desde               | el almacén 1 ha        | sta el almacén 1   |
| Tel.: 93.222.11.11 Fax : 93.222     | .55.55                    |       | Desde               | el artículo 50 ha      | sta el artículo 50 |
| Artículo Descripción                |                           | Stock | Unidades            | Precio                 | Total              |
| Almacén : 1 Producto                | os acabados (central)     |       |                     |                        |                    |
| 50 JAMÓN JABUGO PALI                | ETILLA                    | 23,00 | 241,50              | 15,00                  | 3.622,50           |
|                                     | Total almacén:            | 23,00 | 241,50              |                        | 3.622,50           |
|                                     | Total listado:            | 23,00 | 241,50              |                        | 3.622,50           |

### Kits

Cuando la doble unidad es tratada en los kits, funciona de la siguiente forma.

El artículo kit no afecta a stock, por lo tanto, no podemos activar la doble unidad, pero si puede activarse en sus componentes.

Veamos el siguiente ejemplo:

Tenemos un producto KIT (lote botella y queso), que tiene dos componentes, que si tienen activado la doble unidad.

| 😐 Edición de esti                        | ructuras                                |                                   |          |              |                     |
|------------------------------------------|-----------------------------------------|-----------------------------------|----------|--------------|---------------------|
| Artículo:                                | 52                                      | Q KIT CON DOBLE UNI               | idad (Lo | TE BOTELLA Y | QUESO)              |
| ▲ 📲 52: KIT CON DO<br>▲ 🕞 C: Compone<br> | DBLE UNIDAD (L<br>entes<br>MPONENTE KIT | OTE BOTELLA Y QUESO)<br>(BOTELLA) |          | Componente   | Observaciones       |
| 54: CO                                   |                                         |                                   |          | Alm          | acén: Productos aca |

La configuración del artículo 53 Botella, es 1 botella a 0.50 litros, PVP del litro 8,50€ y el coste a 4,50€.

| Có          | digo:                 | 53           |          |             |       |               |           |            |                 |          |  |
|-------------|-----------------------|--------------|----------|-------------|-------|---------------|-----------|------------|-----------------|----------|--|
| Descrip     | ción: 🖸               | MPONENTE     | KIT (BOT | TELLA)      |       |               |           |            |                 |          |  |
| General     | Ventas                | Compras      | Otros    | Parametriz. | Stock | Estructura    | Tallas    | Expediente | s Observaciones | Unidades |  |
| onfigura    | ación para            | a doble unid | lad      |             |       |               |           |            |                 |          |  |
| Visa Unidad | doble un<br>de stock: | idad         | Equival  | encia:      | U     | nidad de vent | a / compr | a: Tipo de | equivalencia:   |          |  |
|             |                       |              | · ·      | 0           | 50 1  | TTROS         |           | Fila       |                 | 1        |  |

En el artículo 54 Queso, su equivalencia es 1 queso a 2 kilos, PVP del kilo 11,50€ y el coste a 5,20€.

| Código:                    | 54               |           |              |          |          |            |               |               |          |
|----------------------------|------------------|-----------|--------------|----------|----------|------------|---------------|---------------|----------|
| Descripción:               | COMPONENTE       | KIT (QUES | D)           |          |          |            |               |               |          |
| General Vent               | as Compras       | Otros P   | arametriz. S | tock Est | ructura  | Tallas     | Expedientes   | Observaciones | Unidades |
| Configuración p            | oara doble unid  | lad       |              |          |          |            |               |               |          |
|                            |                  |           |              |          |          |            |               |               |          |
|                            |                  |           |              |          |          |            |               |               |          |
| 🔽 Usa doble                | e unidad         |           |              |          |          |            |               |               |          |
| Usa doble<br>Unidad de ste | e unidad<br>ock: | Equivalen | cia:         | Unidad   | de venta | a / compra | a: Tipo de ec | uivalencia:   |          |

Veamos cómo se comporta, en la entrada de los documentos, por ejemplo en un albarán de venta.

En este ejemplo vemos el documento con dos artículos uno el Jamón, que si tiene doble unidad activada y el del kit que no lo tiene.

|    | Código: 22         | CLIENTE PRUEBAS DO                                     | BLE UNIDAD  |                                   | 🛃 Mas d                  | atos             |                      |                 |                           |                        |                   |
|----|--------------------|--------------------------------------------------------|-------------|-----------------------------------|--------------------------|------------------|----------------------|-----------------|---------------------------|------------------------|-------------------|
|    | Fecha: 15/05/2016  | •                                                      |             |                                   | 🛅 D. ent                 | trega            |                      |                 |                           |                        |                   |
|    | Número: 1          | 1                                                      | Referencia: |                                   |                          | Ø                |                      |                 |                           |                        |                   |
| Ca | becera Líneas Pie  | Observaciones                                          |             |                                   |                          |                  |                      |                 |                           |                        |                   |
| Ca | becera Líneas Pie  | Observaciones                                          |             |                                   |                          |                  |                      |                 | Stock:                    | 0,00                   |                   |
| Ca | ibecera Líneas Pie | Observaciones<br>Descripción                           |             | PIEZAS Tipo stock                 | Equivalencia             | PESO 1           | Tipo precio          | Precio          | Stock:<br>Desc. 1         | 0,00<br>Base           | Tipo de           |
| Са | becera Líneas Pie  | Observaciones<br>Descripción<br>JAMÓN JABUGO PALETILLA |             | PIEZAS Tipo stock<br>1,00 JAMONES | Equivalencia<br>Variable | PESO 1<br>8,50 F | Tipo precio<br>KILOS | Precio<br>25,00 | Stock:<br>Desc. 1<br>0,00 | 0,00<br>Base<br>212,50 | Tipo de<br>Ordina |

El título que el usuario asigne a las columnas, debe ser lo suficientemente claro, para no tener dudas de los cálculos.

Por ejemplo en la columna Piezas (unidad stock), en el artículo Kit es la unidad 'lote', y no hay conflicto.

Pero hay que tener claro, por ejemplo, la unidad de precio se ha configurado, con el título PESO, que en este caso, puede traer confusión, en el artículo Jamón si queda claro, 1 jamón pesa 8.50 kilos, pero en el caso del Kit, no será la suma del peso de sus componentes, como puede deducirse, ya que no hay que perder el concepto de que esta columna, es la unidad de precio, es decir la base de la línea será Peso x Precio.

Tal como vemos en su detalle, no podemos sumar el 'PESO' (que sería 3), porque, si luego tiene que multiplicar por el precio, la base no sería correcta.

|         | 👜 Empresa de demo - Artículo: 52 / KIT CON DOBLE UNIDAD (LOTE BOTELLA Y QUESO) / Unidades: 1 |        |            |              |      |             |        |         |       |                |  |
|---------|----------------------------------------------------------------------------------------------|--------|------------|--------------|------|-------------|--------|---------|-------|----------------|--|
|         |                                                                                              |        |            |              |      |             |        |         |       | Stock: 9,00    |  |
| 🗎 Artío | culc Descripción                                                                             | PIEZAS | Tipo stock | Equivalencia | PESO | Tipo precio | Precio | Desc. 1 | Base  | Tipo de IVA    |  |
|         | COMPONENTE KIT (BOTELLA)                                                                     | 1,00   | BOTELLA    | Fija         | 0,50 | LITROS      | 8,50   | 0,00    | 4,25  | Ordinario 21 % |  |
|         | COMPONENTE KIT (QUESO)                                                                       | 1,00   | QUESO      | Fija         | 2,00 | KILOS       | 11,50  | 0,00    | 23,00 | Ordinario 21 % |  |

Por lo tanto, en este caso siempre será la misma unidad de stock que de precio.

Nota: Los cálculos y el funcionamiento de los componentes, serán con el mismo criterio que cualquier otro artículo.

## Lotes, fechas de caducidad, series, ubicaciones

Los artículos que usan la doble unidad, también se les puede activar el detalle. Por ejemplo si tenemos el artículo 50 Jamón Bellota, podemos configurar que trata lotes y fechas de caducidad.

| 💷 Em      | presa de      | demo -      | Artícu    | lo : 50/Jai | món E | ellota           |                      |          |          |                 |            |
|-----------|---------------|-------------|-----------|-------------|-------|------------------|----------------------|----------|----------|-----------------|------------|
|           | Código:       | 50          |           |             |       |                  |                      |          |          |                 |            |
| Desc      | ripción: 📴    | nón Bellota |           |             |       |                  |                      |          |          |                 |            |
| Genera    | al Ventas     | Compras     | Otros     | Parametriz  | Stoc  | Estructura       | Tallas               | Exped    | lientes  | Observacion     | es Unic    |
| Plantilla | a de artículo | :           |           | Q           |       |                  |                      |          |          |                 |            |
|           | Alias         | : Jamón Be  | llota     |             |       |                  | Fed                  | ha alta: | 09/06/   | 2016 💌          |            |
| Art.      | alternativo   | :           |           | Q           |       |                  |                      |          |          |                 |            |
|           |               |             |           |             |       | Obt. precio de ( | coste (of            | ertas):  | Precio r | medio (almacér  | n-artículo |
| Car       | ácter cuota   | : Deducible |           | ~           | 0     | Obt. precio de c | oste (pe             | didos):  | Precio r | medio (almacér  | n-artículo |
| P         | eso unitario  | : 0,0       | 0000      |             |       | Obt. precio de   | coste (al            | b/fac):  | Precio r | medio (almacér  | n-artículo |
|           | Volumer       | ı: 0,       | ,000      |             |       | Criterio         | selec.(ve            | entas):  | Manual   |                 |            |
|           |               | Traspa      | isar a TP | VTACTIL     |       | Criterio a       | agrup.(ve            | entas):  | Ningun   | 0               |            |
|           |               |             |           |             |       |                  |                      |          |          |                 |            |
|           |               | 🔲 Lica ní   | imeros d  | e cerie     |       | Afe              | ecta a sto<br>soleto | ock      |          |                 |            |
|           |               | V Usa lot   | tes       | e sene      |       |                  | livisible            |          |          |                 |            |
|           |               | 👿 Usa fe    | cha de c  | aducidad    |       | Ver              | nta<br>mpra          |          | (d       | oble click para | escoger    |

En los documentos, se tratará igual que cualquier otro artículo, veremos en la pantalla del detalle las nuevas columnas.

| e Er   | mpresa      | de demo - [      | Detalle     | de la línea | a con artículo | o: 50 / Jamón Bellota |
|--------|-------------|------------------|-------------|-------------|----------------|-----------------------|
| Unidad | des totales | / actuales / res | tantes: (J/ | AMONES)     |                |                       |
| 1,00   |             | 0,00             | 1,0         | 0           | Unidades       | Stock: 7,00           |
|        | PIEZAS      | PESO             | Lote        |             | F. caducidad   | Error                 |
| ×      | 1,00        | 8,00             |             |             | 30/12/1899     |                       |

## Consultas

En las consultas y listados, también podremos tener la información de las dos unidades.

### Reservas

La columna Stock será la unidad definida como unidad de stock, en nuestro caso los Jamones.

| C   | 8  | Empresa de       | demo - Consulta de reser | vas - Almao | cén 1 Product | os acabado | os (central) |        |         |
|-----|----|------------------|--------------------------|-------------|---------------|------------|--------------|--------|---------|
| 1   | Se | elección Reserva | Movimientos reservas     |             |               |            |              |        |         |
| i   |    |                  |                          |             |               |            |              |        |         |
|     | :  | Artículo         | Descripción              | Previsto    | Stock         | Tipo stock | Compras      | Ventas | Órdenes |
| 1   |    | 50               | JAMÓN JABUGO PALETILLA   | 22,00       | 22,00         | JAMONES    | 0,00         | 0,00   | 0,00    |
|     |    | 51               | Articulo normal          | 0,00        | 0,00          | Unidades   | 0,00         | 0,00   | 0,00    |
| di. |    | 53               | COMPONENTE KIT (BOTELLA) | 9,00        | 9,00          | BOTELLA    | 0,00         | 0,00   | 0,00    |
|     | Þ  | 54               | COMPONENTE KIT (QUESO)   | 14,00       | 14,00         | QUESO      | 0,00         | 0,00   | 0,00    |
|     |    |                  |                          |             |               |            |              |        |         |
| •   |    |                  |                          |             |               |            |              |        |         |

## **Movimientos**

Si se consulta el stock, desde la ficha del artículo, vemos que tenemos las 25 Piezas que en nuestro caso son los JAMONES (Unidades stock).

| Cóc     | digo:     | 50         |         |             |       |            |          |             |      |         |
|---------|-----------|------------|---------|-------------|-------|------------|----------|-------------|------|---------|
| Descrip | ción: JAN | IÓN JABUG  | O PALET | ILLA        |       |            |          |             |      |         |
| General | Ventas    | Compras    | Otros   | Parametriz. | Stock | Estructura | Tallas   | Expedientes | Obs  | ervacio |
| Totales | (todos lo | s almacene | s):     | Previsto    | Sto   | <u>ck</u>  | Reservas | Precio me   | dio  |         |
|         |           |            |         | 25,00       | 25,   | 00         | 0,00     | 15,000000   | 00   |         |
| Almac   | én        |            |         | Previsto    | 9     | Stock I    | Reservas | Prc.m       | edio | Stock   |
| Produ   | ctos acab | ados (cent | ral)    | 25,00       | 2     | 25,00      | 0,00     | 15,00000    | 000  |         |

Para ver más detalle, si pulsamos para ver los movimientos de stock, aquí ya se informa del tipo de stock.

| Selección | Stocks            | Movimientos stock                 |              |            |
|-----------|-------------------|-----------------------------------|--------------|------------|
|           |                   |                                   |              |            |
|           | a au í la a sa    | lumpae por las que quiera agrupar |              |            |
| mueva     | aqui ias co       | iumnas por las que quiera agrupai |              |            |
|           | aqui ias co       | Descripción                       | Stady actual | Tine stack |
| Artícul   | aqui ias co<br>Io | Descripción                       | Stock actual | Tipo stock |

#### Si consultamos el detalle:

| S | elección Sta | ocks | Movimientos s | tock                 |              |       |       |        |             |        |            |
|---|--------------|------|---------------|----------------------|--------------|-------|-------|--------|-------------|--------|------------|
| A | Artículo:    | 5    | O JAMÓI       | N JABUGO PALETILLA ( | JAMONES/KILC | )S)   |       |        |             |        |            |
| : | Fecha        | DC   | NºDocumento   | Referencia/Motivo    | Entran       | Salen | Stock | KILOS  | Coste       | Código | Nombre     |
|   |              |      |               | Stock anterior       |              |       | 0,00  |        |             |        |            |
|   | 26/05/2016   | AC   | 1//1          |                      | 25,00        |       | 25,00 | 212,50 | 15,00000000 | 1      | PROSPORTS  |
| • | 26/05/2016   | AV   | 1//1          |                      |              | 1,00  | 24,00 | 8,50   | 15,00000000 | 1      | SPORTS ABC |

## **Suministros**

En las consultas de suministros, de todos los documentos, también podremos acceder a la información en ambas unidades.

| 0 | 🛛 Empresa de dem        | o - Suministros de vent      | a      |            |        |             |              |                |
|---|-------------------------|------------------------------|--------|------------|--------|-------------|--------------|----------------|
|   | Selección Suministros   |                              |        |            |        |             |              |                |
|   | Mueva aquí las columna: | s por las que quiera agrupar |        |            |        |             |              |                |
|   | 🗄 🛅 Artículo            | Descripción                  | PIEZAS | Tipo stock | KILOS  | Tipo precio | Equivalencia | Referencia die |
|   | ▶ <u>a</u> 50           | JAMÓN JABUGO PALETILLA       | 25,00  | JAMONES    | 212,50 | KILOS       | Variable     |                |
|   |                         |                              |        |            |        |             |              |                |
|   |                         |                              |        |            |        |             |              |                |
|   |                         |                              |        |            |        |             |              |                |

## **Operaciones**

Igual que en el resto de las pantallas, al consultar la información desde la pantalla de operaciones, al ver el detalla de las líneas de los documentos, podremos ver también las dos unidades.

| Filtros | Operaciones      |                  |                  |            |            |          |            |              |             |     |
|---------|------------------|------------------|------------------|------------|------------|----------|------------|--------------|-------------|-----|
| Operac  | ión: Pedidos     |                  | *                |            |            |          |            |              |             |     |
| Mueva   | a aquí las colum | inas por las que | e quiera agrupar |            |            |          |            |              |             |     |
| : E     | Fecha            | T Serie          | Nº pedido        | Referencia | Mon.       | Base     | Iva        | Total Código | Nombre      |     |
| ▶ a*    | 26/05/2016       | 1                | 1                |            | €          | 5.312,50 | 1.115,63   | 6.428,13 1   | SPORTS ABC  |     |
|         |                  |                  |                  |            |            |          |            |              |             |     |
|         |                  |                  |                  |            |            |          |            |              |             |     |
| <       |                  |                  |                  |            |            |          |            |              |             |     |
| Mueva   | a aquí las colum | inas por las que | e quiera agrupar |            |            |          |            |              |             |     |
| : 8     | Artículo         | Descripción      |                  |            | Referencia | PIEZAS   | Tipo stock | KILOS        | Tipo precio | Ser |
| - 53    | 1                | 1 4              |                  |            |            | 25.00    | TAMONEC    | 212.50       | KTL OC      |     |

Nota: En esta primera versión, en los siguientes informes, no están incluidos los nuevos campos: Resúmenes, Impresiones de documentos y Estadísticas.

Sí que existe la opción habitual, de poder definir el documento o listado, añadiendo la nueva información. En el caso de las estadísticas, se pueden definir desde BI.

## Listados

Para todos los listados definidos, en versiones anteriores, sólo muestran unidades de precio.

Los listados originales "mostrar n° de serie, mostrar lotes, mostrar fechas caducidad o mostrar multiubicación" sólo muestran unidades de precio.

Se ha creado listado nuevo, Mostrar doble unidad, donde se muestran unidades stock y unidades precio.

| Mostrar números de serie         |  |
|----------------------------------|--|
| Mostrar lotes                    |  |
| V Mostrar doble unidad           |  |
| aracterísticas del listado 🛛 😽 😽 |  |
|                                  |  |

Por lo tanto, si el usuario tiene algún listado definido, deberá modificarlo para añadir los nuevos campos de la doble unidad.

Los listados afectados son:

## Listado de stock a un día

| Listado                                      | o de                  | stock po          | r almaçén<br>OUCTO | dem         | ostra | ació        | n Fe                                 | cha: 31/05/201    |
|----------------------------------------------|-----------------------|-------------------|--------------------|-------------|-------|-------------|--------------------------------------|-------------------|
|                                              |                       |                   |                    |             | St    | Mostrar art | ículos con stoci<br>/2016 valorado i | C Diferente de    |
| Empresa de d<br>CL. Muntaner,<br>08020 BARCE | emostra<br>12<br>LONA | ción              |                    |             |       | Desde       | el almacén 1 ha                      | sta el almacén    |
| Tel.: 93.222.1                               | 1.11                  | Fax: 93.222.55.   | 55                 |             |       | Desde       | el artículo 50 ha                    | sta el artículo 5 |
| Artículo                                     | Des                   | cripción          |                    |             | Stock | Unidades    | Precio                               | Total             |
| Almacér                                      | 11                    | 1 Productos ad    | abados (central)   |             |       |             |                                      |                   |
| 50                                           | JAMÓ                  | N JABUGO PALETILI | A                  |             | 23,00 | 194,00      | 15,00                                | 2.910,00          |
|                                              |                       |                   | Tot                | al almacén: | 23,00 | 194,00      |                                      | 2.910,00          |
|                                              |                       |                   |                    |             |       |             |                                      |                   |

## Listado de stock por almacén

|                   |           | Prod              | ucto         | dem            | ostr        | acio            | Dricuos con       | Fecha: 31/05/2010<br>stock : Diferente de (<br>Moneda : : |
|-------------------|-----------|-------------------|--------------|----------------|-------------|-----------------|-------------------|-----------------------------------------------------------|
|                   |           |                   |              |                | Valorado se | gún : Precio me | dio almacén-a     | rtículo-lotes-nºserie .                                   |
| Empresa de dem    | ostración |                   |              |                |             |                 |                   |                                                           |
| CL. Muntaner, 12  | 2         |                   |              |                |             | De              | sde el almacér    | n 1 hasta el almacén                                      |
| 08020 BARCELC     | NA        |                   |              |                |             |                 |                   |                                                           |
| Tel.: 93.222.11.1 | 1 Fa      | x : 93.222.55.55  |              |                |             | De              | sde el artículo ( | 50 hasta el artículo 5                                    |
| Artículo          | Descrip   | oción             |              |                | Stock       | Unidades        | Precio            | Total                                                     |
| Almacén :         | 1         | Productos acabado | os (central) |                |             |                 |                   |                                                           |
| 50                | JAMÓN J   | ABUGO PALETILLA   |              |                | 23,00       | 194,00          | 15,00             | 2.910,00                                                  |
|                   |           |                   |              | Total almacén: | 23.00       | 194.00          |                   | 2.910.00                                                  |
|                   |           |                   |              |                |             |                 |                   |                                                           |

## Listado de inventario

| Listad                                                  | lo de inventario<br>Produc                                                                                                    | to demo        | stra                                                                                                    | ació                                          | n                               | Fecha: 31/05/2016                                |  |  |
|---------------------------------------------------------|----------------------------------------------------------------------------------------------------|----------------|----------------------------------------------------------------------------------------------------|-----------------------------------------------|---------------------------------|--------------------------------------------------|--|--|
| Empresa de<br>CL. Muntane<br>08020 BAR(<br>Tel.: 93.222 | demostración<br>ir, 12<br>SELONA<br>.11.11 Fax : 93.222.55.55                                                                 |                | Desde el artículo 50 hasta el artículo 54<br>Almacén final: 1 Productos acabados (central)<br>Almacén inicial: 1 Productos acabados (central)<br>Fecha inventario : 30/05/2016 |                                               |                                 |                                                  |  |  |
|                                                         |                                                                                                    |                |                                                                                                    |                                               |                                 |                                                  |  |  |
| Artículo                                                | Descripción                                                                                                    |                | Stock                                                                                                    | Unidades                                      | Precio                          | Total                                            |  |  |
| Artículo<br>Almacén:                                    | Descripción<br>1 Productos acabados (central)                                                                                 |                | Stock                                                                                                    | Unidades                                      | Precio                          | Total                                            |  |  |
| Artículo<br>Almacén:<br>50                              | Descripción<br>1 Productos acabados (central)<br>JAMÓN JABUGO PALETILLA                                                       |                | Stock<br>24,00                                                                                                    | Unidades                                      | Precio<br>15,00                 | Total 3.060,00                                   |  |  |
| Artículo<br>Almacén:<br>50<br>53                        | Descripción<br>1 Productos acabados (central)<br>JAMÓN JABUGO PALETILLA<br>COMPONENTE KIT (BOTELLA)                           |                | Stock<br>24,00<br>6,00                                                                                                    | Unidades<br>204,0(<br>3,0(                    | Precio<br>15,00<br>4,50         | Total<br>3.060,00<br>13,50                       |  |  |
| Artículo<br>Almacén:<br>50<br>53<br>54                  | Descripción<br>1 Productos acabados (central)<br>JAMÓN JABUGO PALETILLA<br>COMPONENTE KIT (BOTELLA)<br>COMPONENTE KIT (QUESO) |                | Stock<br>24,00<br>6,00<br>11,00                                                                                                    | Unidades<br>204,0(<br>3,0(<br>22,0(           | Precio<br>15,00<br>4,50<br>5,20 | Total<br>3.080,00<br>13,50<br>114,40             |  |  |
| Artículo<br>Almacén:<br>50<br>53<br>54                  | Descripción<br>1 Productos acabados (central)<br>JAMÓN JABUGO PALETILLA<br>COMPONENTE KIT (BOTELLA)<br>COMPONENTE KIT (QUESO) | Total almacén: | Stock<br>24,00<br>6,00<br>11,00<br>41,00                                                                                                    | Unidades<br>204,0(<br>3,0(<br>22,0(<br>229,00 | Precio<br>15,00<br>4,50<br>5,20 | Total<br>3.080,00<br>13,50<br>114,40<br>3.187,90 |  |  |

## Calculo stock mínimo

Esta opción solo analizará las unidades de stock.

### Rompimientos de stock

Esta opción solo analizará las unidades de stock.

## Otros

### Exportación a Excel

Cuando se envíe una rejilla de líneas de documentos, se enviarán también, las nuevas columnas.

| X     y     y </th |              |                                                                                                    |                     |               |              |                                                              |                                                  |                                  |                                     |                                      |  |
|----------------------------------------------------------------------------------------------------|--------------|----------------------------------------------------------------------------------------------------|---------------------|---------------|--------------|--------------------------------------------------------------|--------------------------------------------------|----------------------------------|-------------------------------------|--------------------------------------|--|
| Ar                                                                                                    | chivo Inicio | Insertar Diseño de página F                                                                            | órmulas Dat         | os Revisar    | Vista Prog   | ramador Co                                                   | mplementos                                       | PDF Architect                    | Equipo A                            | sdoc 🗠 🕜                             |  |
| P                                                                                                    | egar         | Calibri $\checkmark$ 11 $\checkmark$ $A^*  A^*$ N     K     S $\checkmark$ $\blacksquare$ $\checkmark$ | ≡ <b>=</b><br>≣ ≣ ∃ | ≫- ≣<br>‡‡ ⊒- | General      | <ul> <li>Format</li> <li>Dar for</li> <li>Estilos</li> </ul> | o condicional *<br>mato como tabla<br>de celda * | a → Pinserta<br>Elimina<br>Forma | ar * Σ *<br>ar * ∎ *<br>to * ⊘ * yr | rdenar Buscar<br>filtrar * seleccion |  |
| Por                                                                                                    | tapapeles 🕞  | Fuente 🕞                                                                                               | Alinea              | ción 🕞        | Número       | G.                                                           | Estilos                                          | Celdas                           | ;                                   | Modificar                            |  |
| $D8 - f_x$                                                                                                    |              |                                                                                                    |                     |               |              |                                                              |                                                  |                                  |                                     |                                      |  |
|                                                                                                    | А            | В                                                                                                    | С                   | D             | E            | F                                                            | G                                                | Н                                | - I                                 | J                                    |  |
| 1                                                                                                    | Artículo     | Descripción                                                                                            | PIEZAS              | Tipo stock    | Equivalencia | KILOS                                                        | Tipo precio                                      | Precio                           | Desc. 1                             | Base                                 |  |
| 2                                                                                                    | 50           | JAMÓN JABUGO PALETILLA                                                                                 | 25,00               | JAMONES       | Variable     | 212,50                                                       | KILOS                                            | 25,00                            | 0,00                                | 5.312,50                             |  |

Lo mismo por ejemplo al exportar el inventario.

## a3ERPActiveX

Con el fin de no forzar a todos los distribuidores a revisar la programación de NAX / a3ERPActiveX existente cuando se actualicen (y si no van a utilizar el concepto de dobles unidades de stock), hay que modificar la lógica interna de a3ERPActiveX para que:

- En artículos con un solo tipo de unidades al asignar un valor al campo UNIDADES internamente asigne el mismo valor al campo UNIDADESSTOCK. Con esto funcionará toda la programación existente que no utiliza dobles unidades de stock
- En artículos con dos tipos de unidades al asignar un valor al campo UNIDADES genere una excepción si el campo UNIDADESSTOCK está vacío.
- En artículos con dos tipos de unidades y equivalencia fija al asignar un valor al campo UNIDADES genere una excepción.

Soluciones integrales de gestión para Despachos Profesionales y Empresas 902 330 083 tel www.wolterskluwer.es

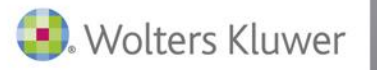

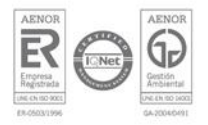